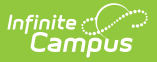

## **Ed-Fi Event Queue Statistics**

Last Modified on 06/25/2025 7:39 am CDT

Prerequisites | Understanding the Ed-Fi Event Queue Statistics Tool |

Tool Search: Ed-Fi Event Queue Statistics

The Ed-Fi Event Queue Statistics tool details the total number of events that entered the Ed-Fi Event Queue and how many events were processed and inserted in the past five days.

|                                                                                                    | 4                               |                                  |                                  |                                 |                                 | Reporting > Ed-Ei > Event Queue S                                                 |
|----------------------------------------------------------------------------------------------------|---------------------------------|----------------------------------|----------------------------------|---------------------------------|---------------------------------|-----------------------------------------------------------------------------------|
| ent quede otatistics heport                                                                                                    | H                               |                                  |                                  |                                 |                                 | Reporting / Early Even spece s                                                    |
|                                                                                                    |                                 |                                  |                                  |                                 |                                 |                                                                                   |
| cords Inserted from Databa                                                                                                    | ase Changes                     |                                  |                                  |                                 |                                 |                                                                                   |
| MPUS TABLE NAME                                                                                                    | RECORDS INSERTED                | RECORDS INSERTED                 | RECORDS INSERTED                 | RECO<br>06-01                   | RDS INSERTED                    | RECORDS INSERTED                                                                  |
| ral                                                                                                    | 0                               | 0                                | 0                                | 0.00                            | -2023                           | 0                                                                                 |
|                                                                                                    |                                 |                                  |                                  |                                 |                                 |                                                                                   |
|                                                                                                    |                                 |                                  |                                  |                                 |                                 |                                                                                   |
| ecords Processed from Data                                                                                                    | abase Changes                   |                                  |                                  |                                 |                                 |                                                                                   |
| MPUS TABLE NAME                                                                                                    | RECORDS PROCESSED<br>05-29-2025 | RECORDS PROCESSED<br>05-30-2025  | RECORDS PROCESSED<br>05-31-2025  | RECOR<br>05-01-2                | DS PROCESSED<br>2025            | RECORDS PROCESSED<br>06-02-2025                                                   |
| rse                                                                                                    |                                 |                                  |                                  |                                 |                                 | 6                                                                                 |
| tity                                                                                                    |                                 |                                  |                                  |                                 |                                 | 2                                                                                 |
| yam                                                                                                    |                                 |                                  |                                  |                                 |                                 | 1                                                                                 |
| ool                                                                                                    |                                 |                                  |                                  |                                 |                                 | 1                                                                                 |
| al                                                                                                    | 0                               | 0                                | 0                                | 0                               |                                 | 10                                                                                |
|                                                                                                    |                                 |                                  |                                  |                                 |                                 |                                                                                   |
| cords Inserted from Resyn                                                                                                    | c                               |                                  |                                  |                                 |                                 |                                                                                   |
| ,                                                                                                    |                                 |                                  |                                  |                                 |                                 |                                                                                   |
| DURCE NAME                                                                                                    |                                 | RECORDS INSERTED<br>05-29-2025   | RECORDS INSERTED<br>05-30-2025   | RECORDS INSERTED<br>05-31-2025  | RECORDS INSERTED<br>06-01-2025  | RECORDS INSERTED<br>06-02-2025                                                    |
| ssments                                                                                                    |                                 |                                  |                                  |                                 |                                 | 1                                                                                 |
| chedules                                                                                                    |                                 |                                  |                                  |                                 |                                 | 5                                                                                 |
| circulacia                                                                                                    |                                 |                                  |                                  |                                 |                                 | 205                                                                               |
| ndarDates                                                                                                    |                                 |                                  |                                  |                                 |                                 |                                                                                   |
| ndarDates                                                                                                    |                                 |                                  |                                  |                                 |                                 | 1                                                                                 |
| ndarDates<br>ndars<br>sPeriods                                                                                                    |                                 |                                  |                                  |                                 |                                 | 1<br>37                                                                           |
| ndarDates<br>ndars<br>sPeriods<br>orts                                                                                                    |                                 |                                  |                                  |                                 |                                 | 1<br>37<br>1                                                                      |
| indarDates<br>indars<br>sPeriods<br>xrts<br>seOfferings                                                                                                    |                                 |                                  |                                  |                                 |                                 | 1<br>37<br>1<br>1222                                                              |
| ndarDates<br>ndarDates<br>sPeriods<br>orts<br>rseOfferings                                                                                                    |                                 |                                  |                                  |                                 |                                 | 1<br>37<br>1<br>1222                                                              |
| endarDates<br>endars<br>ssPeriods<br>ionts<br>rrseOfferings                                                                                                    |                                 |                                  |                                  |                                 |                                 | 1<br>37<br>1<br>1222                                                              |
| enders<br>mdars<br>speriods<br>orts<br>reeOfferings<br>cords Processed from Rest                                                                                                    | ync                             |                                  |                                  |                                 |                                 | 1<br>37<br>1<br>1222                                                              |
| enders and a set of a set of a | ync                             | RCORD PROCESSED                  | RECORDS PROCESSED                | RECORDS PROCESSED               | RCORD ROCESED                   | 1<br>37<br>1<br>1222<br>RECORDS PROCESSED                                         |
| encours<br>mdars<br>speriods<br>orts<br>cords Processed from Resy<br>ounce NAME                                                                                                    | ync                             | Microsoft PROCESSED<br>67-99-500 | 800883 PPACESID<br>05 % 2025     | INCOMES PROCESSED<br>09-11-2023 | NCORCE PROCESSED<br>06-91-2025  | 1<br>37<br>1<br>1222<br>800000 Peocesses<br>86-02-2023<br>1                       |
| Andreas<br>advances<br>advances<br>advances<br>sacOfferings<br>cords Processed from Resy<br>zance Name<br>sacomets<br>Schedules                                                                                                    | ync                             | RECORDS FROCESSED<br>05-76-2023  | RECORDS PROCESSED<br>05-59-2025  | RECORDS PROCESSED<br>09-31-2023 | NECORDS PROCESSED<br>04-01-023  | 1<br>37<br>1<br>1222<br>RECORDS PROCESSED<br>06/22-2023<br>1<br>5                 |
| Andreases<br>andreases<br>andreases<br>onto<br>cords Processed from Resp<br>oaard Maate<br>sestements<br>Schedules                                                                                                    | yne                             | RECORDE PROCESSED<br>67-76-2025  | NECORES PROCESSED<br>97-30-3025  | NECORDS PROCESSED<br>09-31-2023 | RECORDS PROCESSED<br>04-01-2023 | 1<br>37<br>1<br>1222<br>8800805 PROCESSED<br>0642-0005<br>1<br>5<br>205           |
| Accuracy and a service of a service of a ser | ync                             | RECORDE PROCESSED<br>05-79-2025  | NECORES PROCESSED<br>DE SOF 2025 | Income Processio<br>Gran-Door   | NCOME POCESSED<br>04-01-5023    | 1<br>37<br>1<br>1222<br>1222<br>1222<br>1<br>1222<br>1<br>1<br>5<br>5<br>205<br>1 |

Read - Access and read data in the Ed-Fi Event Queue Statistics tool.

Write - Provides no function for this tool.

Add - Provides no function for this tool.

Delete - Provides no function for this tool.

For more information about Tool Rights and how they function, see this Tool Rights article.

## **Prerequisites**

- Ed-Fi functionality must be enabled via the Enable Ed-FI System Preferences tool.
- In order to properly use Ed-Fi tools, proper values must be established within the <u>Ed-Fi Config</u> tool. This ensures Campus is communicating with Ed-Fi and successfully sending data to their servers.
- Ed-Fi IDs should be assigned to users via the Demographics tab.
- Ed-Fi events must have occurred in the past five days in order for data to appear within this tool.

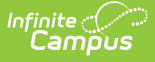

## **Understanding the Ed-Fi Event Queue Statistics Tool**

The Ed-Fi Event Queue Statistics tool details how many Ed-Fi records were inserted and processed per Campus Table for the past five days.

By using this tool, users can better understand where data changes are coming from on a daily basis and for larger and more active districts, see which Campus tables/resources are highly impacted by mass updates of data (such as using the Task Scheduler).

| Event Queue Statistic | cs Report ☆                    |                                |                                | Reporting > E                  | d-Fi > Event Queue Statistics Repor |
|-----------------------|--------------------------------|--------------------------------|--------------------------------|--------------------------------|-------------------------------------|
|                       |                                |                                |                                |                                |                                     |
| Records Inserted fro  | om Database Changes            |                                |                                |                                |                                     |
| CAMPUS TABLE NAME     | RECORDS INSERTED<br>05-29-2025 | RECORDS INSERTED<br>05-30-2025 | RECORDS INSERTED<br>05-31-2025 | RECORDS INSERTED<br>06-01-2025 | RECORDS INSERTED<br>06-02-2025      |
| Enrollment            | 2                              |                                |                                |                                | 1108                                |
| EnrollmentMN          |                                |                                |                                |                                | 2                                   |
| Roster                |                                |                                |                                |                                | 11                                  |
| Total                 | 2                              | 0                              | 0                              | 0                              | 1121                                |
|                       |                                |                                |                                |                                |                                     |

Tables Describing Records Inserted from Database Changes

| Event Queue Statisti | cs Report ☆                             | Reporting > E                   | d-Fi > Event Queue Statistics Repor |                                 |                                 |  |  |  |  |
|----------------------|-----------------------------------------|---------------------------------|-------------------------------------|---------------------------------|---------------------------------|--|--|--|--|
|                      |                                         |                                 |                                     |                                 | Related Tools                   |  |  |  |  |
| Records Processed    | Records Processed from Database Changes |                                 |                                     |                                 |                                 |  |  |  |  |
| CAMPUS TABLE NAME    | RECORDS PROCESSED<br>05-29-2025         | RECORDS PROCESSED<br>05-30-2025 | RECORDS PROCESSED<br>05-31-2025     | RECORDS PROCESSED<br>06-01-2025 | RECORDS PROCESSED<br>06-02-2025 |  |  |  |  |
| Enrollment           | 2                                       |                                 |                                     |                                 | 1108                            |  |  |  |  |
| EnrollmentMN         |                                         |                                 |                                     |                                 | 2                               |  |  |  |  |
| Roster               |                                         |                                 |                                     |                                 | 11                              |  |  |  |  |
| Total                | 2                                       | 0                               | 0                                   | 0                               | 1121                            |  |  |  |  |
|                      |                                         |                                 |                                     |                                 |                                 |  |  |  |  |
|                      |                                         |                                 |                                     |                                 |                                 |  |  |  |  |

Tables Describing Records Processed from Database Changes

| Event Queue Statistics Report 🏠             |                                |                                |                                | Reporting > Ed-Fi > Eve        | ent Queue Statistics Report    |
|---------------------------------------------|--------------------------------|--------------------------------|--------------------------------|--------------------------------|--------------------------------|
|                                             |                                |                                |                                |                                | Related Tools 74               |
| RESOURCE NAME                               | RECORDS INSERTED<br>05-29-2025 | RECORDS INSERTED<br>05-30-2025 | RECORDS INSERTED<br>05-31-2025 | RECORDS INSERTED<br>06-01-2025 | RECORDS INSERTED<br>06-02-2025 |
| studentSchoolAssociations                   | 1445                           | 12305                          |                                |                                | 11088                          |
| studentSchoolFoodServiceProgramAssociations | 914                            | 6467                           |                                |                                | 6527                           |
| studentSection504PlanProgramAssociations    |                                | 92                             |                                |                                | 92                             |
| studentSectionAssociations                  |                                | 159260                         |                                |                                | 138315                         |
| studentSpecialEducationProgramAssociations  |                                | 2345                           |                                |                                | 2894                           |
| studentTitlelPartAProgramAssociations       |                                | 3513                           |                                |                                | 3512                           |
| Total                                       | 3804                           | 246447                         | 0                              | 0                              | 219066                         |
|                                             |                                |                                |                                |                                |                                |

Tables Describing Records Inserted from Resync

| Records Processed from Resync               |                                 |                                 |                                 |                                 |                                |
|---------------------------------------------|---------------------------------|---------------------------------|---------------------------------|---------------------------------|--------------------------------|
| RESOURCE NAME                               | RECORDS PROCESSED<br>05-29-2025 | RECORDS PROCESSED<br>05-30-2025 | RECORDS PROCESSED<br>05-31-2025 | RECORDS PROCESSED<br>06-01-2025 | RECORDS PROCESSI<br>06-02-2025 |
| studentSchoolAssociations                   | 1445                            | 12305                           |                                 |                                 | 11088                          |
| studentSchoolFoodServiceProgramAssociations | 914                             | 6467                            |                                 |                                 | 60                             |
| studentSection504PlanProgramAssociations    |                                 | 92                              |                                 |                                 |                                |
| studentSectionAssociations                  |                                 | 159260                          |                                 |                                 | 118330                         |
| studentSpecialEducationProgramAssociations  |                                 | 2345                            |                                 |                                 | 549                            |
| studentTitlelPartAProgramAssociations       |                                 | 3513                            |                                 |                                 |                                |
| Total                                       | 3804                            | 246447                          | 0                               | 0                               | 167549                         |

Tables Describing Records Processed from Resync